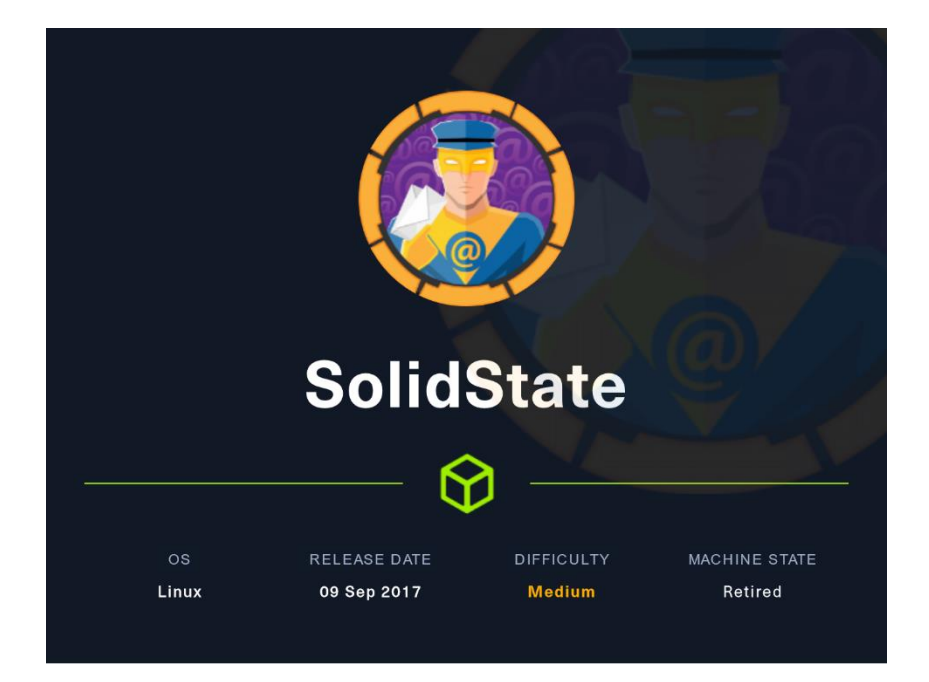

### 0. Introducción

Tengo que decir, que de esta máquina me siento especialmente orgulloso. Aunque no es muy compleja, fue mi primera máquina sin necesitar ningún writeup o pista. Vamos a ver como se resuelve.

# 1. Enumeración

| Nmap scan report for 10.10.10.51                                                                                                    |
|----------------------------------------------------------------------------------------------------|
| Host is up (0.035s latency).                                                                                                    |
| cinet tor= have vaney later / //                                                                                                    |
| PORT STATE SERVICE VERSION                                                                                                    |
| 22/tcp open ssh OpenSSH 7.4p1 Debian 10+deb9u1 (protocol 2.0)                                                                                                    |
| ssh-hostkey: <label for="emails/label&gt;&lt;/th&gt;&lt;/tr&gt;&lt;tr&gt;&lt;th&gt;2048 77:00:84:15:78:b9:c7:d3:54:cf:71:2e:0d:52:6d:8b (RSA) mail: /&gt;&lt;/th&gt;&lt;/tr&gt;&lt;tr&gt;&lt;th&gt;256_78:b8:3a:f6:60:19:06:91:f5:53:92:1d:3f:48:ed:53_(EFDSA)&lt;/th&gt;&lt;/tr&gt;&lt;tr&gt;&lt;th&gt;256 e4:45:e9:ed: 07:4d:73:69:43:5a:12:70:9d:c4:af:76 (ED25519)&lt;/th&gt;&lt;/tr&gt;&lt;tr&gt;&lt;th&gt;25/tcn open smtn 14MES smtnd 2.3.2&lt;/th&gt;&lt;/tr&gt;&lt;tr&gt;&lt;th&gt;Lenter commandes a coliderate Hello man scammer and 10 14 62 [14 14 14 62]&lt;/th&gt;&lt;/tr&gt;&lt;tr&gt;&lt;th&gt;2. Selten onen bit onerhet sottet inner sottettettet (Debian)&lt;/th&gt;&lt;/tr&gt;&lt;tr&gt;&lt;th&gt;box cp open in cp appendimented 2.54.5 (bob can)&lt;/th&gt;&lt;/tr&gt;&lt;tr&gt;&lt;th&gt;Interpreter to the second second se&lt;/th&gt;&lt;/tr&gt;&lt;tr&gt;&lt;th&gt;&lt;/th&gt;&lt;/tr&gt;&lt;tr&gt;&lt;th&gt;&lt;/th&gt;&lt;/tr&gt;&lt;tr&gt;&lt;th&gt;&lt;/th&gt;&lt;/tr&gt;&lt;tr&gt;&lt;th&gt;110/tcp open pops JAMES popsd 2.5.2&lt;/th&gt;&lt;/tr&gt;&lt;tr&gt;&lt;th&gt;Tray top open mith JAMES mitha (posterig ok)&lt;/th&gt;&lt;/tr&gt;&lt;tr&gt;&lt;th&gt;4DDD/CCP Open TSUP/ Selid State Security-br /&gt;&lt;/th&gt;&lt;/tr&gt;&lt;tr&gt;&lt;th&gt;in ungerprint-strungs: 501 E. Pratt State /s&lt;/th&gt;&lt;/tr&gt;&lt;tr&gt;&lt;th&gt;GenericLines: Baltimore, ND 21202&lt;/th&gt;&lt;/tr&gt;&lt;tr&gt;&lt;th&gt;JAMES Remote Administration Tool 2.3.2&lt;/th&gt;&lt;/tr&gt;&lt;tr&gt;&lt;th&gt;Please enter your login and password action backstock to sharp in the state of the state of the&lt;/th&gt;&lt;/tr&gt;&lt;tr&gt;&lt;th&gt;&lt;/th&gt;&lt;/tr&gt;&lt;tr&gt;&lt;th&gt;Password: &lt;ul&gt;     &lt;li&gt;&lt;ul&gt;         &lt;li&gt;&lt;ul&gt;             &lt;li&gt;&lt;ul&gt;                 &lt;li&gt;&lt;ul&gt;                  &lt;li&gt;&lt;ul&gt;                  &lt;li&gt;&lt;ul&gt;                     &lt;li&gt;&lt;ul&gt;                     &lt;li&gt;&lt;ul&gt;                     &lt;li&gt;&lt;ul&gt;                     &lt;li&gt;&lt;ul&gt;                     &lt;li&gt;&lt;ul&gt;                     &lt;li&gt;&lt;ul&gt;                     &lt;li&gt;&lt;ul&gt;                     &lt;li&gt;&lt;ul&gt;                     &lt;li&gt;&lt;ul&gt;                     &lt;li&gt;&lt;ul&gt;                     &lt;li&gt;&lt;ul&gt;                          &lt;li&gt;&lt;ul&gt;                             &lt;li&gt;&lt;ul&gt;                           &lt;li&gt;&lt;ul&gt;&lt;/th&gt;&lt;/tr&gt;&lt;tr&gt;&lt;td&gt;Login failed for &lt;li&gt;Scopy: Solid State Security All rights reserved.&lt;/li&gt;&lt;/td&gt;&lt;/tr&gt;&lt;tr&gt;&lt;td&gt;Login id: &lt;/ul&gt;&lt;/td&gt;&lt;/tr&gt;&lt;tr&gt;&lt;td&gt;1 service unrecognized despite returning data. If you know the service/version, please submit the following fingerprint at https://nmap.org/cgi-bin/submit.cgi?new-service :&lt;/td&gt;&lt;/tr&gt;&lt;tr&gt;&lt;td&gt;SF-Port4555-TCP:V=7.92%I=7%D=9/13%Time=6320AF87%P=x86_64-pc-linux-gnu%r(Ge&lt;/td&gt;&lt;/tr&gt;&lt;tr&gt;&lt;td&gt;SF:nericLines,7C," james\x20remote\x20administration\x20tool\x202\.3\.2\npl<="" td=""></label> |
| SF:ease\x20enter\x20your\x20login\x20password\nLogin\x20id:\nPasswo                                                                                                    |
| SF:rd:\nLogin\x20failed\x20for\x20\nLogin\x20in\x20iol:\n");                                                                                                    |
| Service Info: Host: solidstate; OS: Linux; CPE: cpe:/o:linux:linux_kernel                                                                                                    |
| <script src="assets/js/jquery.min.js'>                                                                                                    |
| Read data files from: /usr/bin//share/nmapis`>/scrip>                                                                                                    |
| Service detection performed. Please report any incorrect results at https://nmap.org/submit/ .                                                                                                    |
| # Nmap done at Tue Sep 13 18:32:02 2022 1 IP address (1 host up) scanned in 262.46 seconds                                                                                                    |

# 2. Análisis de vulnerabilidades.

El puerto 22, que corresponde al servicio de SSH, lo vamos a obviar de momento, ya que no tenemos credenciales.

Vamos a seguir con el puerto 80, enumerando las tecnologías, que esta corriendo en la página web.

En principio, no vemos nada interesante en la web. Realizamos un wfuzz, que tampoco encuentra nada interesante.

| arget: http://18.18.51/FUZZ/<br>otal.reguests: 220568 |          |       |        |         |                                                                  |  |  |  |  |  |
|-------------------------------------------------------|----------|-------|--------|---------|------------------------------------------------------------------|--|--|--|--|--|
| ID                                                    | Response | Lines | Word   | Chars   | Payload                                                          |  |  |  |  |  |
|                                                       |          |       |        | 7776 65 | to disarbane list 2.2 medias and                                 |  |  |  |  |  |
| 000000011                                             |          | 179 L | 500 W  | 7776 Ch | TH Conversion 1997 James Fisher?                                 |  |  |  |  |  |
| 20000000000                                           |          | 170 1 | 500 W  | 7776 Ch | "# or read a letter to Creative Common 171 Second Street "       |  |  |  |  |  |
| 868686867                                             |          | 176 1 | SEA W  | 7276 Ch | "# license visit http://creativecommons.org/licenses/by-ta/l.d/  |  |  |  |  |  |
| 86846865:                                             |          | 179 1 | 688 W  | 7776 Ch | "# This work is licensed under the Creative Compons"             |  |  |  |  |  |
| 80500805                                              |          | 170 1 | 689 W  | 7776 Ch | "# Attribution_Share Alike 3.8 License. To view a conv of this"  |  |  |  |  |  |
| 80880818:                                             |          |       | 688 W  | 7776 Ch |                                                                  |  |  |  |  |  |
| 80580869:                                             |          |       | 588 W  | 7776 Ch | "# Suite 380, San Francisco, California, 94105, USA,"            |  |  |  |  |  |
| 80800811:                                             |          |       | 688 W  | 7776 Ch | "# Priority ordered case sensative list, where entries were four |  |  |  |  |  |
| 86866812:                                             |          |       | 680. W | 7776 Ch | "# on atleast 2 different hosts"                                 |  |  |  |  |  |
| 000000013:                                            |          |       | 688 W  | 7776 Ch |                                                                  |  |  |  |  |  |
| 80800816:                                             |          |       | 134 W  | 2516 Ch | "images"                                                         |  |  |  |  |  |
| 08080814:                                             |          |       | 688 W  | 7776 Ch | "http://10.16.10.51//"                                           |  |  |  |  |  |
| 8080864:                                              |          |       | 688 W  | 7776 Ch |                                                                  |  |  |  |  |  |
| 80800802:                                             |          |       | 680 W  | 7776 Ch |                                                                  |  |  |  |  |  |
| 66666683:                                             |          | 11 L  | 32 W   | 292 Ch  |                                                                  |  |  |  |  |  |
| 86898291:                                             |          |       | 93 W   | 1496 Ch |                                                                  |  |  |  |  |  |
| 00045240:                                             |          |       | 688 W  |         |                                                                  |  |  |  |  |  |
| ABBRIER D.S.                                          |          |       | 32 W   | 360 Ch  |                                                                  |  |  |  |  |  |

Cambiamos un poco de vector de ataque y revisamos la parte de JAMES Remote Administration Tool. Googleando un poco (<u>https://crimsonglow.ca/~kjiwa/2016/06/exploiting-apache-james-2.3.2.html</u>) vemos que las credenciales por defecto, son root/root. Intentamos el acceso.

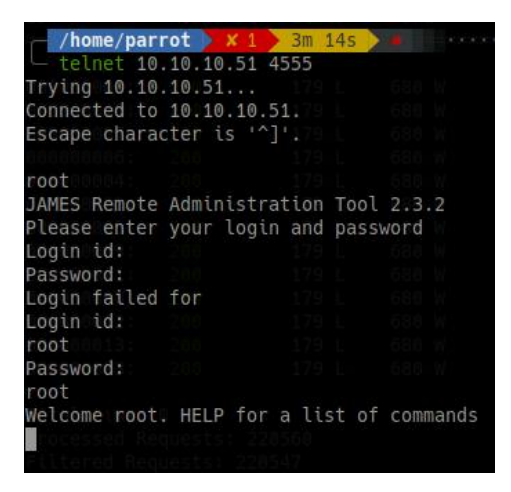

Podemos listar los usuarios actuales.

listuserssec.: 0
Existing accounts 6
user: james
user: .../../../../../etc/bash\_completion.d
user: thomas443
user: johnon [any] 443
user: mindy
user: mailadmin

Adicionalmente, podemos cambiar la password a los distintos usuarios. Probamos primero con "james" e intentamos conectarnos al servicio de POP3. No vemos ningún correo.

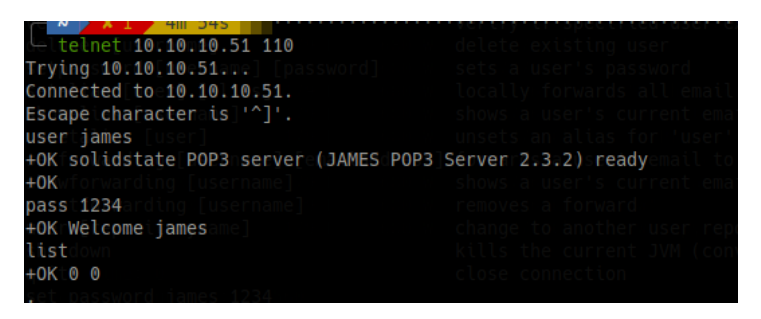

Ahora, probamos con mindy. Vemos que tiene dos correos. ¡Pues a leer se ha dicho! El primer correo no vemos nada de interés.

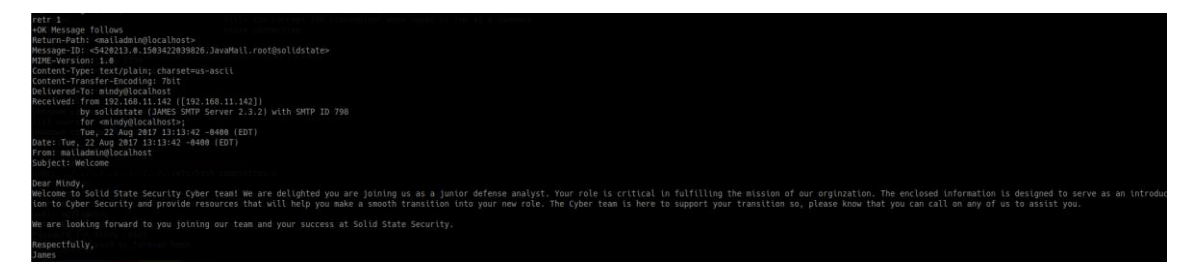

En el segundo conseguimos unas credenciales.

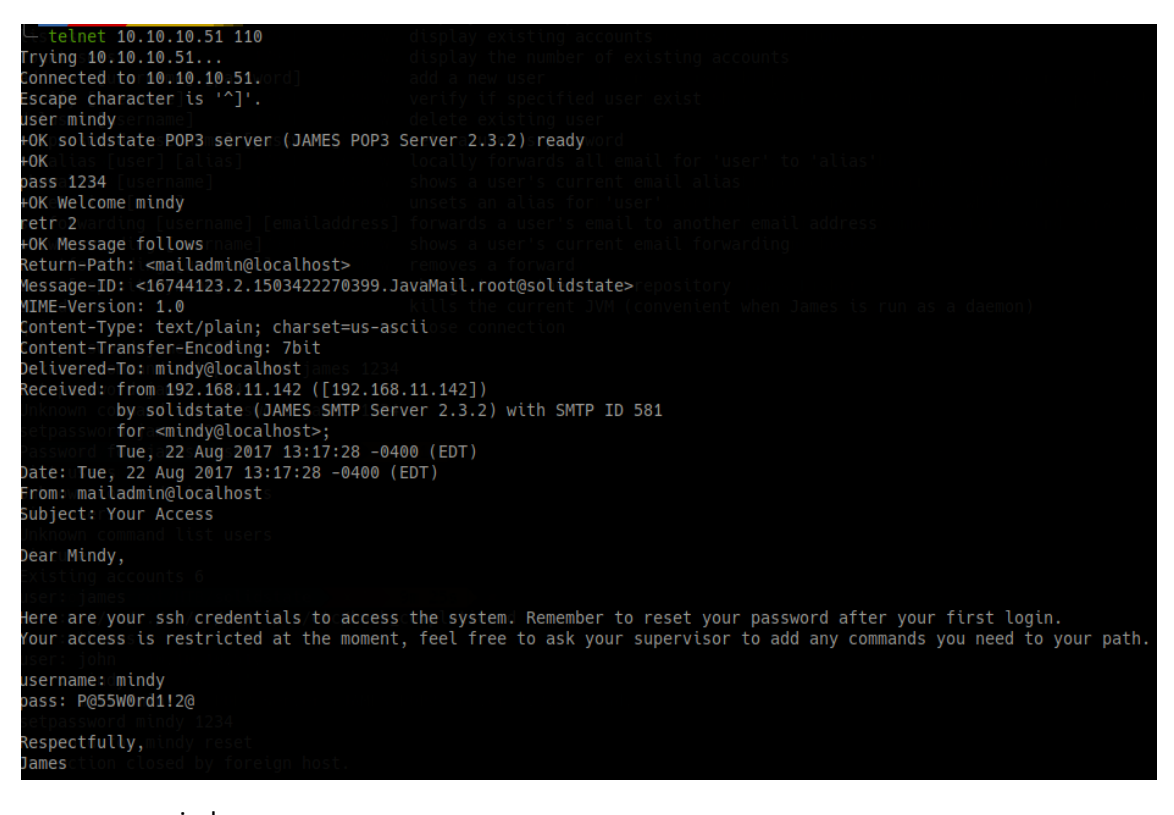

username: mindy

pass: P@55W0rd1!2@

#### 3. Explotación y acceso

Vamos a probar si podemos conectarnos por SSH. Y efectivamente, ganamos acceso.

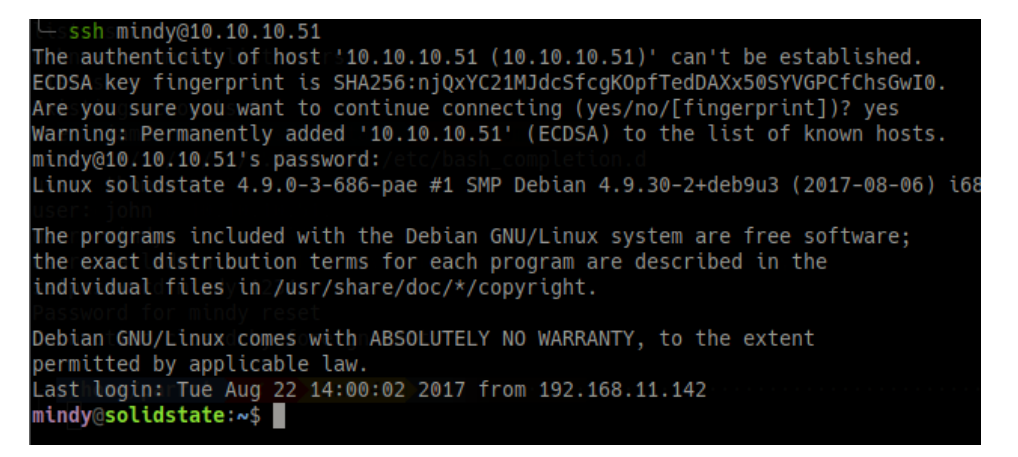

No podemos ejecutar sudo -l. Comprobamos si estamos ante una "restricted shell" y efectivamente.

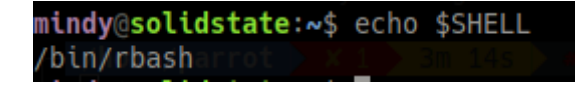

Para escaparnos de esta "restricted shell", lo realizamos de la siguiente forma:

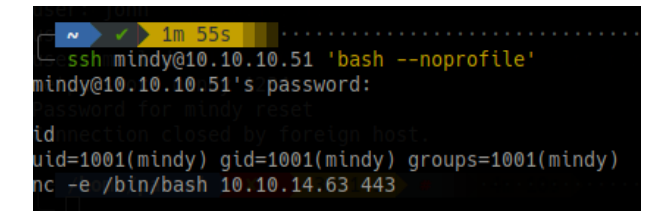

Realizamos el tratamiento de la TTY como siempre.

#### 4. Escalada de privilegios.

Hacemos un reconocimiento de privilegios, permisos sobre ficheros, capabilities, etc. pero no vemos nada de interés. Nos descargamos el script pspy para hacer un seguimiento de los procesos corriendo en el sistema (https://github.com/DominicBreuker/pspy).

Nos llama la atención este proceso que ejecuta /opt/tmp.py con permisos de root.

| 2022/09/14 | 10:00:01 | CMD: | UID=0   | 3 | PID=27897 | 12  | /usr/sbin/CROND#fPP_latest    |
|------------|----------|------|---------|---|-----------|-----|-------------------------------|
| 2022/09/14 | 10:00:01 | CMD: | UID=0   |   | PID=27898 |     | /bin/sh -c python /opt/tmp.py |
| 2022/09/14 | 10:00:01 | CMD: | UID=0 K |   | PID=27899 | . 6 | python /opt/tmp.pyz.jpg       |

Vemos el contenido de dicho script y comprobamos que ejecuta un comando a nivel de sistema operativo.

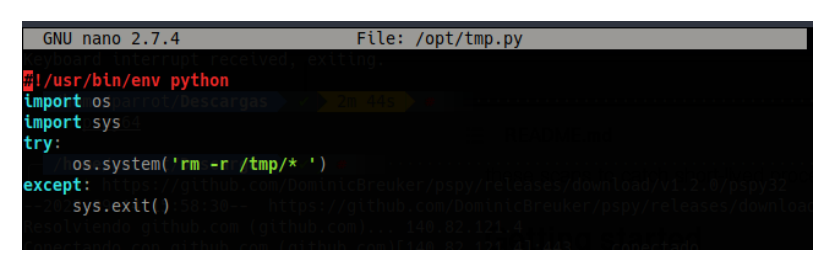

Revisando los permisos, vemos que tenemos permisos de escritura. ¡Qué regalo!

\${debian\_chroot:+(\$debian\_chroot)}mindy@solidstate:/tmp\$ ls -la /opt/tmp.py
-rwxrwxrwxn1crootcroots105cAug 22cc2017 /opt/tmp.py
\${debian\_chroot:+(\$debian\_chroot)}mindy@solidstate:/tmp\$

Pues nada, vamos a modificar el script para que añada permisos SUID sobre la bash.

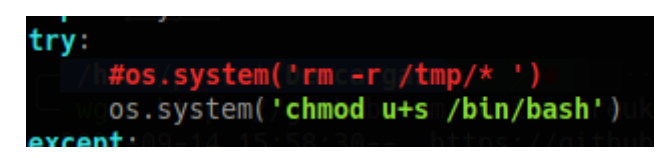

Esperamos a que se ejecute el script.

| 2022/09/14 | 10:09:01 | CMD: | UID=0 | PID=28103 | JZ/ | usr/sbin/CRON-Afz-Signature=c |
|------------|----------|------|-------|-----------|-----|-------------------------------|
| 2022/09/14 | 10:09:01 | CMD: | UID=0 | PID=28104 | 17  | bin/shl=c=python=/opt/tmp.py  |
| 2022/09/14 | 10:09:01 | CMD: | UID=0 | PID=28105 | S   | he=cochmod.u=s//bin/bashoduct |

Listo. Ya somos root.

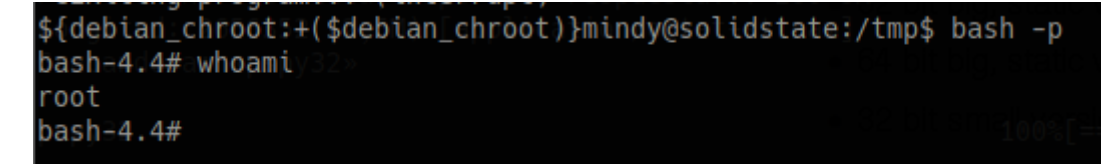